## バナー広告の編集方法

| 掲載バナー画像の条件       |                           |
|------------------|---------------------------|
| ①最大ファイルサイズ       | 1 M B                     |
| ②アップロード可能な画像の拡張子 | .png .gif .jpg .jpeg      |
| ③画像の大きさは(正確に)    | 234 pic. $\times$ 60 pic. |

事前準備

◇新規バナー広告の場合は、未使用枠がある事を確認する。未使用枠がない場合は、 別途「(株)南西フロンティア」に連絡し、増設を依頼する。

(H27.9.1現在;バナー枠全7枠、内5枠使用中)

◇バナー画像データを作成し、フォルダにストックしておく。(HPサーバ外でも可) ◇バナーのリンク先のURL(会社HPのURL)をコピーしておく。

## 編集方法

◇編集画面の編集者メニューから「コンテンツの管理」をクリックする。

◇「表示項目の絞り込み」のうち、「タイプ」を選択し、その右横の「お知らせ」表示の枠を「バナー広告」に選択変更する。

◇右端の「フィルター」ボタンをクリックする。

- ◇バナー広告のリストが表示されるので、該当するバナー行の右端の「編集」ボタン をクリックする。 (「空席」表示のバナーはバナー枠未使用)
- ◇当該バナーの編集画面になるので、下記により編集する

①新規にバナー画像をアップロードする場合

- ◆バナー編集画面の「イメージ」項目横の「取り外す」をクリックする。
- ◆空欄になった「イメージ」項目横の「参照」ボタンをクリックし、新バナー 画像のストック場所から新画像を選択し、「アップロード」ボタンをクリック する。(その結果、新画像が、イメージとして表示される)
- ②バナー画像の差し替えの場合
  - ◆バナー編集画面の「イメージ」項目横の「取り外す」をクリックして 旧バナー画像を削除する。
  - ◆新バナー画像をアップできるようになるので、上記「①新規に・・・」と 同様の操作により新画像をアップロードする。

◇バナー編集画面のURLの欄に、バナーのリンク先URLを入力(貼り付け)する。 ◇編集後に。ページ下部の「保存」ボタンをクリックする。